# EPiServer OnlineCenter - Version 6 R2

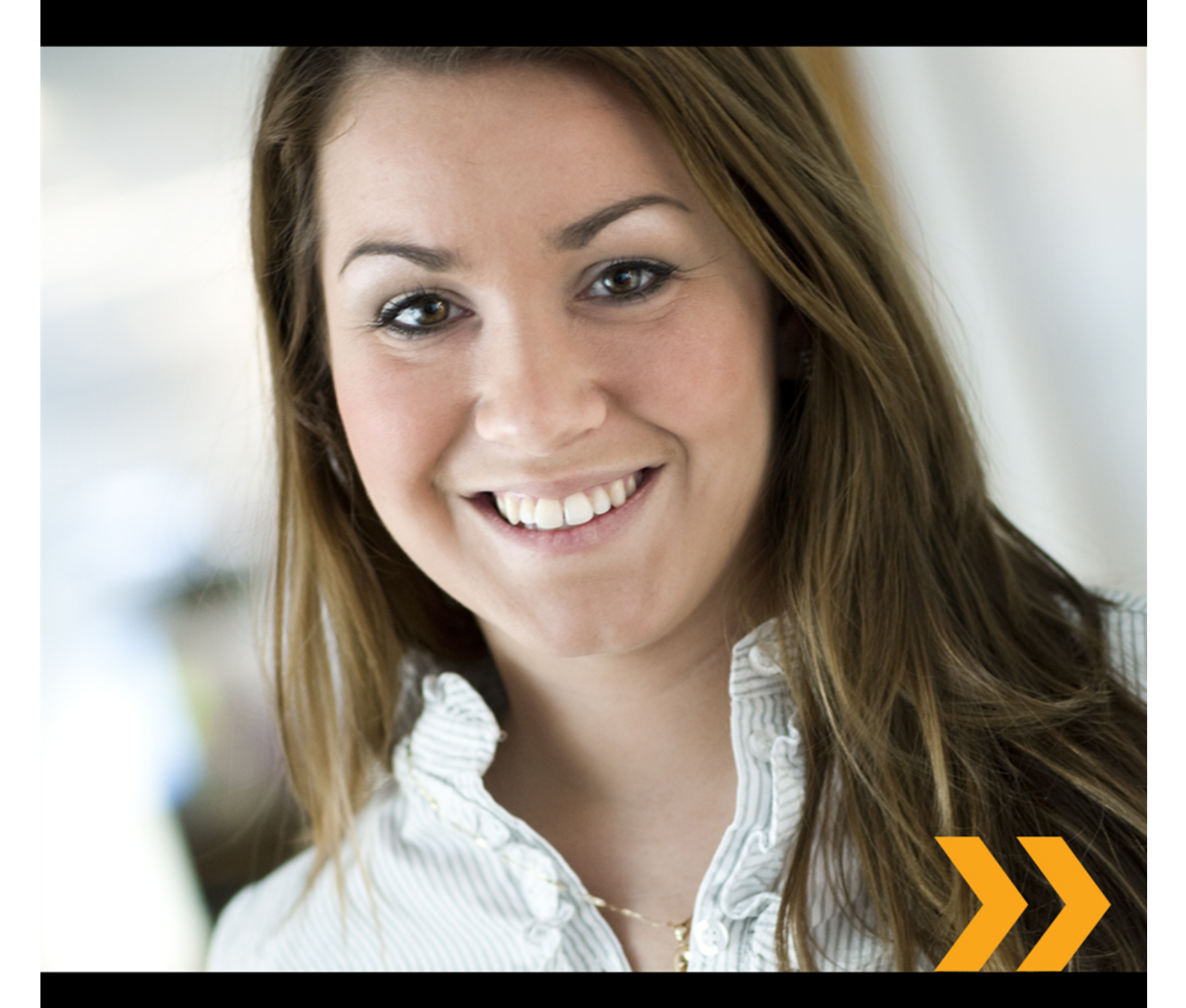

# Användarhandboken

# **EPiSERVER**

Copyright © EPiServer AB

# Innehållsförteckning

| OM DEN HÄR DOKUMENTATIONEN                | 4  |
|-------------------------------------------|----|
| FÅ ÅTKOMST TILL HJÄLPSYSTEMET I EPISERVER |    |
| FÖRVÄNTAD KUNSKAP                         |    |
| Onlineanvändarnätverk på EPiServer World  |    |
|                                           | 4  |
| EPISERVER ONLINECENTER                    | 5  |
| GLOBAL NAVIGERING                         | 5  |
| WEBBPLATSDASHBOARD                        | 5  |
| EPISERVER ONLINECENTER-MENYN              | 6  |
| SÖKA I EPISERVER-PRODUKTER                |    |
| ARBETA MED EPISERVER ONLINECENTER         | 9  |
| Flikar                                    | 9  |
| GADGETAR                                  | 11 |
| SNABBPUBLICERING                          | 21 |
| SKAPA NYHETER                             |    |
| NYTT BLOGGINLÄGG                          |    |
| LÄGG TILL DAGLIG UPPDATERING              | 23 |

# Om den här dokumentationen

Den här dokumentationen är avsedd för EPiServer CMS- och EPiServer OnlineCenter-användare med olika roller.

# Få åtkomst till hjälpsystemet i EPiServer

EPiServer CMS omfattar ett webbhjälpsystem. Via huvudmenyn i OnlineCenter, som alltid visas högst upp på webbplatsen i EPiServer CMS, kan användarna komma å hela webbhjälpinnehållet. Klicka på ikonen **?** på menyn högst upp och välj den produkt du vill ha hjälp med. Bläddra eller sök efter ämnet som du behöver hjälp med.

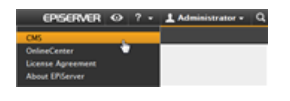

Dessutom finns det sammanhangsberoende hjälp i EPiServer CMS. Öppna hjälpfönstret genom att klicka på **Hjälp**-knappen där den visas i redigera- eller adminläge.

Du kan också visa webbhjälpen genom att besöka webhelp.episerver.com.

# Förväntad kunskap

Den här dokumentationen vänder sig till dig som har goda kunskaper i:

- Standardmiljön i Windows
- Grundläggande ordbehandlingskunskaper (ingen specifik kunskap om webbpublicering och HTML krävs)

### Onlineanvändarnätverk på EPiServer World

EPiServer World är ett onlineanvändarnätverk där du hittar den senaste produktinformationen. Det här nätverket är öppet för allmänheten, för partners, kunder och alla som arbetar med EPiServerprodukter, t.ex. redaktörer, ansvariga, webbplatsägare och utvecklare. Här kan du hämta material, delta i diskussioner, läsa artiklar, ta del av support och mycket annat. Registrera dig gärna som en medlem.

# Copyrightmeddelande

Copyright © 1996-2011 EPiServer AB. Med ensamrätt.

Ingen del av detta innehåll får ändras eller kopieras utan vårt godkännande. Dokumentet får spridas fritt i sin helhet, digitalt eller i tryckt format, till alla användare av EPiServer-programvara. Vi friskriver oss från allt ansvar och alla skadeståndskrav på grund av fel och brister i innehållet i detta dokument. Vi förbehåller oss rätten att ändra alla funktioner och alla tekniska systemkrav. EPiServer är ett registrerat varumärke som tillhör EPiServer AB.

# **EPiServer OnlineCenter**

EPiServer OnlineCenter är den primära startpunkten för EPiServer CMS och relaterade moduler. OnlineCenter ger en översikt över webbplatsen med enkel åtkomst till alla integrerade moduler. Dessa är tillgängliga från toppmenyn i OnlineCenter. Dessutom kan OnlineCenter anpassas och du kan lägga till en egen gadget till en dashboard för enkel åtkomst. Gadgetar kan användas för att övervaka aktiviteter på webbplatsen, t.ex. för att visa nyligen ändrade sidor och antal registreringar via ett formulär. Med OnlineCenter har du alltid koll på vad som händer på webbplatsen!

OnlineCenter innehåller två huvudelement:

- Global navigering som visas överst, för enkelt åtkomst till integrerade moduler på webbplatsen.
- Webbplatsdashboard där du samlar och visar viktig webbplatsinformation. Din webbplatsdashboard är anpassad och ser olika ut för olika användare, beroende på vad de har valt att lägga till.

## **Global Navigering**

Från den översta menyn i OnlineCenter kommer du åt global navigering. Här hittar du alla olika moduler som har integrerats på webbplatsen, t.ex. EPiServers användarnätverk och produkter från andra leverantörer som har integrerats i din EPiServer CMS-lösning. Beroende på vilken modul du väljer kommer undermenyn på den andra raden att se olika ut, och visar vyer och funktioner som är aktuella för den specifika modulen. När det gäller t.ex. EPiServer CMS får du omedelbar åtkomst till redigera- och adminlägena när du klickar på CMS.

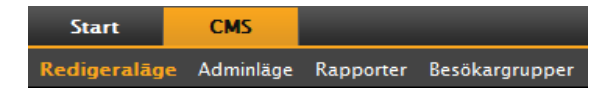

# Webbplatsdashboard

På en webbplatsdashboard kan du samla och visa viktig webbplatsinformation. En dashboard är även ett tilläggsområde där du kan anpassa gadgetar för att visa viktig information och erbjuda snabb åtkomst till vanliga uppgifter och ofta använda funktioner. Det kan t.ex. handla om nyligen uppdaterade sidor, uppgifter, anteckningar och andra aktiviteter på webbplatsen.

| Vingen upperturber allow     Allas upperturber allow     Mains upperturber allow     Mains upperturber allow <td< th=""><th>h faan waa te</th><th>örer * X 🔇</th><th></th><th></th><th>addellador o V Associations</th></td<>                                                                                                    | h faan waa te                             | örer * X 🔇                  |                       |                          | addellador o V Associations |
|----------------------------------------------------------------------------------------------------|-------------------------------------------|-----------------------------|-----------------------|--------------------------|-----------------------------|
| Imm     Uppdaterad     Status       Nyheter på     I dag 10:58     Administrator       NambodyTest     I dag 10:64     shsh       NambodyTest     I dag 10:39     Publicerad       Contact Us     I dag 10:30     hoppo       Status     Publicerad       Contact Us     I dag 10:30       Status     Publicerad       Contact Us     I dag 10:30       Status     Publicerad       Status     Status       Status     Status       Status     Status       Status     Status                                                                                                    | <ul> <li>Allas uppdate</li> </ul>         | ringar <sup>©</sup> Mina up | pdateringar           |                          | Autockningar                |
| Wytestra på     I dag 10:58     Administrator     V Snabbpublicering       Main Modres     I dag 10:56     Administrator     V Snabbpublicering       Main Modres     I dag 10:43     Publicerad       Main Modres     V Snabbpublicering     Create news item       Statema Lankar     V Snabbpublicering       statema Lankar     V Snabbpublicering       statema Lankar     V Snabbpublicering       statema Lankar     V Snabbpublicering       statema Lankar     V Snabbpublicering       statema Lankar     V Snabbpublicering       statema Lankar     V Snabbpublicering       statema Lankar     V Snabbpublicering       statema Lankar     V Snabbpublicering       statema Lankar     V Snabbpublicering       statema     State                                                                                                    | lamn                                      | Uppdaterad                  | Uppdaterad<br>av      | Status                   | EPServer World              |
| Alloy Meet 1 dag 10:56 Administrator Publicerad<br>MailledyText 1 dag 10:46 shsh Publicerad<br>State alloy 10:43 Publicerad<br>If adg 10:43 hoppo Publicerad<br>If adg 10:43 hoppo Publicerad<br>If adg 1 | Nyheter på<br>venska                      | I dag 10:58                 | Administrator         | Publicerad               | ▼ Snabbpublicering          |
| Contact Us I dag 10:43 Publicerad<br>filadf I dag 10:00 hoppo Publicerad<br>xterna länkar *X<br>hebb-adress Sida<br>tp://world.episerver.com/ Alloy Meet<br>Objek: I - I av I                                                                                                    | Alloy Meet<br>MainBodyTest                | Idag 10:56<br>Idag 10:46    | Administrator<br>shsh | Publicerad<br>Publicerad | Create news item            |
| I staar i aag 10.00 noppo ruoixeraa<br>isterna länkar * *<br>iebb-adress Sida<br>ttp://world.episerver.com/ Alloy Meet<br>Objek: 1 - 1 av 1<br>or mulärvisning * X<br>staat                                                                                                    | Contact Us                                | I dag 10:43                 |                       | Publicerad               |                             |
|                                                                                                    | Dbjekt: 1 – 1 a<br>ormulärvisnin<br>ostat | v 1<br>0                    | -                     | • X                      |                             |
|                                                                                                    |                                           |                             |                       |                          |                             |
|                                                                                                    |                                           |                             |                       |                          |                             |

En dashboard innehåller:

- Flikar. Du kan skapa olika vyer för t.ex. försäljnings-, marknads- och webbansvariga.
- Zoner. Du kan kontrollera layouten för din dashboard så att du kan ordna informationen som du vill ha den. Zoner delar upp layouten på dashboardflikar i en, två eller tre kolumner, beroende på vad du väljer. Det finns alltid minst en flik och den första standardfliken har två kolumner.
- Gadgetar. Du kan skapa egna visningsobjekt, t.ex. en lista med nyligen uppdaterade sidor, en nyhetslistning eller snabblänkar.

#### Använda en OnlineCenter-dashboard

När du loggar in på en webbplats kommer du åt din OnlineCenterdashboard genom att välja alternativet **Dashboard** på högerklicksmenyn på en sida som visas i visaläge.

Du kan också öppna OnlineCenter från redigeraläge i EPiServer CMS, genom att välja fliken **Start** vid global navigering.

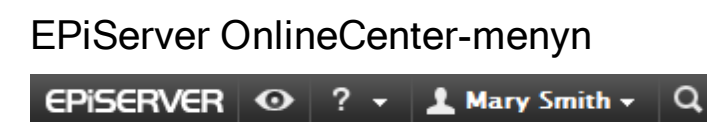

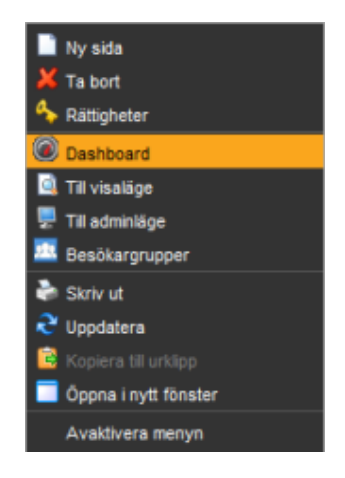

OnlineCenter-menyn i fönstrets övre högra hörn innehåller följande alternativ:

Klicka på **EPiServer**-logotypen om du vill gå till www.episerver.com.

• Klicka på "öga"-symbolen om du vill visa webbplatsen i visaläge.

- Klicka på **?**-symbolen om du vill öppna en flervalslista där du kommer åt onlinehjälpen för installerade moduler.
- Välj Administratör om du vill arbeta med inställningarna för dina installerade moduler, inklusive komponenter och Microsoft-tillägg för EPiServer CMS. Härifrån kan också logga ut från OnlineCenter.
- Klicka på "förstoringsglas"-symbolen till höger om du gå till sökfunktionen i OnlineCenter.

## Söka i EPiServer-produkter

EPiServer OnlineCenter har en avancerad sökfunktion som gör att du kan söka igenom innehåll i alla integrerade moduler på din webbplats. Du hittar knappen **Sök** i det övre högra hörnet i OnlineCenter.

Du kan söka efter sidor med ett visst namn och du kan även söka efter sidor som innehåller en viss textsträng. Det innebär att om du enkelt kan hitta en sida om du minns de första textraderna på sidan, även om du inte minns sidans namn eller ID-nummer. Du kan också söka i filer på webbplatsen.

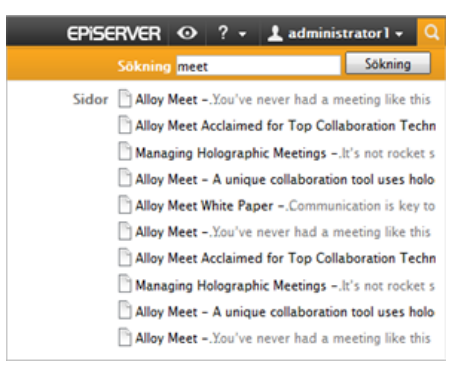

När du väljer en länk i listan med sökresultat visas

information om sidan så att du enkelt hittar rätt objekt. När du klickar på en länk kommer du till det aktuella objektet, t.ex. en EPiServer CMS-sida.

Sökalternativen kan konfigureras i adminläge i EPiServer CMS.

#### Söka konfiguration

Du kan konfigurera olika **sökkällor** för modulerna i din webbplatsimplementation. En sökkälla skulle till exempel kunna vara sidor, filer, kategorier, forum eller sidtyper. I en standardinstallation av EPiServer CMS finns två sökkällor: **Sidor** och **Filer**. Om du vill konfigurera ytterligare sökkällor för din webbplats kontaktar du systemadministratören och läser den tekniska dokumentationen för OnlineCenter på sidan world.episerver.com.

Du kan själv bestämma vilka sökkällor du vill aktivera och i vilken ordning de ska visas listan med sökträffar. Du hittar de här inställningarna genom att först växla till adminläget i EPiServer CMS och sedan klicka på knappen **Sök konfiguration** på fliken **Konfig**. Följande alternativ finns tillgängliga i en standardinstallation av EPiServer CMS:

- Gå till om du väljer det här alternativet kan du gå från listan med sökträffar direkt till de menyalternativ som matchar dina sökkriterier.
- Sidor om du väljer det här alternativet kan du söka i webbplatsens sidor.
- Filer om du väljer det här alternativet kan du söka i webbplatsens filer.

Du kan dra och släppa sökkällorna om du vill ändra ordning på dem. Det styr då i vilken ordning resultaten visas i listan med sökträffar. Om du avmarkerar en kryssruta inaktiveras denna sökkälla. Välj **Spara** för att spara dina ändringar.

| Start CMS                                                                                                    |                                                                                                    | EPISERVER                                     | 0                | ?• | 1 administrator1 - | Q |
|----------------------------------------------------------------------------------------------------|----------------------------------------------------------------------------------------------------|-----------------------------------------------|------------------|----|--------------------|---|
| Redigeraläge Adminläge Rapporter Besök                                                                                                    | argrupper                                                                                                    |                                               |                  |    |                    |   |
| Admin         Konfig         Sidtyp           V Systemkonfiguration         Systemisstillningar           Webbplatkinformation         Redigera ramar           Hantera webbplatsen         Sakerhet           Aksmitt Bi funktioner         Verktygsinställningar           Modulhartering         Forandningslogg           Brog om mann för webbadresser         Speging           Registrera webbdelar         Spikinställningar | Sökleverantörer         Andra ordningen på de leverantörer som används i den globala sökningen i OnlineCenter genom att dra tilget och slappad som. Det är också mojligt att inaktivera leverantörer så att de inte används vid söknings sökningen kommer att flytta de relevanta sökresultaten så fort det blir lämpligt.         1.       ☑ Filer         2.       ☑ Sidor         3.       ☑ Hoppa till | dem till det onska<br>ar. Observera att<br>Sp | (?)<br>de<br>ara |    |                    |   |

# Arbeta med EPiServer OnlineCenter

EPiServer OnlineCenter är den primära startpunkten för webbplatsen, med åtkomst till EPiServer CMS och alla integrerade moduler och system. Med OnlineCenter övervakar du din webbplats, men du kan också:

- Skapa flikar lägga till, redigera och ta bort flikar.
- Skapa gadgetar lägga till, redigera och ta bort gadgetar.
- Ordna dashboard placera objekten där du vill ha dem, i kolumner och på flikar.

# Flikar

Du använder flikar för att ordna OnlineCenter-informationen. Du kan skapa egna flikar samt välja och lägga till gadgetar. Du kan exempelvis ha en flik för marknadsgruppen och en för produktredaktörer, med specifika gadgetar för respektive grupp. Du kan anpassa layouten för varje tabb genom att ange hur många kolumner du vill använda för att visa information. OnlineCenter-översikten innehåller alltid minst en standardflik.

| Nyligen uppdate            | rade sidor  | uppdateringar | <del>~</del> × | Anteckningar | _ |
|----------------------------|-------------|---------------|----------------|--------------|---|
| Namn                       | Uppdaterad  | Uppdaterad    | Status         |              |   |
| Alloy Track                | I dag 13:08 | Administrator | Publicerad     |              |   |
| Alloy<br>frukostseminarium | I dag 13:01 | Administrator | Publicerad     |              |   |
| Tack för din<br>anmälan!   | I dag 12:13 | Administrator | Publicerad     |              |   |
| Alloy Meet                 | l dag 10:58 |               | Publicerad     |              |   |
| How to buy                 | I dag 05:09 |               | Publicerad     |              |   |

#### Skapa flikar

Du kan lägga till nya flikar för att ordna OnlineCenter-översikten:

- 1. Klicka på den gröna +-symbolen vid flikarna på din dashboard.
- 2. Ange ett namn för fliken i fältet Fliknamn.
- 3. I fältet **Layout** klickar du på ett av de tillgängliga alternativen och definierar hur många kolumner flikens informationsområde ska.
- 4. Välj Lägg till för att spara fliken. Den nya fliken visas med ett tomt informationsområde där du kan lägga till gadgetar.

| Standa   | rd Marknad Redaktörer | )      |          |          |                 |  |
|----------|-----------------------|--------|----------|----------|-----------------|--|
| Flikinst | ällningar             |        |          |          |                 |  |
| Fliknan  | nn Admin              | Layout | 2 Kolumn | 3 Kolumn | Ligg bil Avbryt |  |

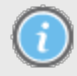

Det går inte att ändra ordningen på flikar när de har skapats.

#### Redigera flikar

Du kan redigera en flik och ändra layouten för tillgängliga gadgetar.

- 1. Välj Redigera i rullningslisten för fliken du vill redigera.
- 2. Du kan ändra flikens namn i fältet Fliknamn.
- Du kan ändra flikens layout i fältet Layout. Befintliga gadgetar flyttas till tillgängliga kolumner i den nya layouten.
- 4. Välj Spara för att spara ändringarna.

| Januaru Markilau Redaktorer | Admin V  |                 |    |              |   |
|-----------------------------|----------|-----------------|----|--------------|---|
| Flikinställningar           | Redigera |                 |    |              | × |
| Fliknamn Redaktörer         | Ta bort  |                 |    | Spara Avbryt |   |
|                             | 1 Kolumn | 2 Kolumn 3 Kolu | mn |              |   |

Du kan stänga redigeraläget för fliken genom att klicka längst ned i panelen eller på knappen **Stäng panel** högst upp till höger. Observera att du måste klicka på **Spara** för att ändringarna ska sparas.

#### Ta bort flikar

Du kan ta bort en flik från en OnlineCenter dashboard.

- 1. Välj **Ta bort** i rullningslisten för fliken du vill ta bort. Du kan också ta bort en flik genom att klicka på **X**-symbolen bredvid fliken.
- 2. Om du valde Ta bort måste du bekräfta åtgärden. Välj OK för att bekräfta åtgärden.

| Standard Marknad Redaktörer | * X Admin | _        |          |              |  |
|-----------------------------|-----------|----------|----------|--------------|--|
| Flikinställningar           | Redigera  |          |          |              |  |
| Fliknamn Redaktörer         | Ta bort   | 2 Kolumn | 3 Kolumn | Spara Avbryt |  |
|                             |           |          |          |              |  |

 Du kan ångra åtgärden genom att klicka på länken Ångra i bekräftelsemeddelandet som visas. Fliken återställs då med alla gadgetar.

| Ligg till gadgets               | Fliken har tagits bort. Ångra Ø |
|---------------------------------|---------------------------------|
| Standard Marknad Redaktörer * X |                                 |

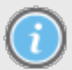

Det måste alltid finnas minst en flik i OnlineCenter, vilket innebär att det inte går att ta bort den sista fliken.

# Gadgetar

En gadget är ett litet program som kan visas på din OnlineCenter-dashboard för enkelt åtkomst. OnlineCenter innehåller ett antal fördefinierade gadgetar. Du kan också utveckla och anpassa egna gadgetar efter aktuella behov och aktuell situation. Mer information finns i den tekniska dokumentationen för OnlineCenter och EPiServer CMS på world.episerver.com. Varje gadget har en flervalslista i det övre högra hörnet. Vad som visas på menyn beror på den aktuella gadgetens funktion men normalt hittar du åtminstone alternativen **Redigera** och **Ta bort** här.

Du kan välja mellan följande alternativ:

#### Lägga till gadgetar

- 1. Välj Lägg till gadget... överst i OnlineCenter.
- 2. Välj vilken typ av gadget du vill lägga till och klicka på den. Vilka gadgetar som visas i den här listan kan variera mellan olika webbplatser beroende på vilka gadgetar som har lagts till.
- 3. Gadgeten läggs till på din OnlineCenter-dashboard, där du kan fortsätta att arbeta med den.
- 4. Stäng gadgetpanelen genom att klicka på Lägg till gadget... igen, eller genom att klicka i panelens nedre ram.

| Start CMS                                                                                                    | EPISERVER 🛛 ? + 上 epiuser + Q |
|----------------------------------------------------------------------------------------------------|-------------------------------|
| Lagg till gadgets                                                                                             |                               |
| Lägg till gadgets                                                                                             | •                             |
| Aktiviteter Anteckningar Externa länkar Formulärvisning Volgen uppdaterade sidor Utgrandrade sidor R55-läsare | Snabblänkar                   |

#### Redigera gadgetar

- Om du vill redigera en gadget väljer du Redigera på menyn i gadgetens övre högra hörn. Beroende på vilken typ av gadget det handlar om kan du eventuellt även redigera den på andra sätt. I det här exemplet redigerar vi gadgeten Nyligen uppdaterade sidor.
- 2. Ändra de olika alternativen för gadgeten. När det gäller gadgeten **Nyligen uppdaterade sidor** kan du välja hur många objekt som ska visas i normala och maximerade vyer.
- 3. Välj OK för att spara ändringarna.

| Nyligen uppdate            | rade sidor   |               | -         |
|----------------------------|--------------|---------------|-----------|
| Allas uppdate              | ringar 🔘 Mir | Redigera      |           |
| Namn                       | Uppdaterad   | Ta bort       |           |
| Alloy Track                | l dag 13:08  | Administrator | Publicera |
| Alloy<br>frukostseminarium | l dag 13:01  | Administrator | Publicera |
| Tack för din anmälan!      | l dag 12:13  | Administrator | Publicera |
| Alloy Meet                 | l dag 10:58  |               | Publicera |
| How to buy                 | I dag 05:09  |               | Publicera |

#### Flytta gadgetar

Du kan ordna en dashboard genom att flytta runt gadgetar och placera dem där du själv vill ha dem. En dashboard är ordnad i kolumner och gadgetar kan flyttas uppåt och nedåt i en kolumn, samt mellan kolumner.

Om du vill flytta en gadget klickar du på och markerar gadgetens namnlist, håller ned vänster musknapp och drar sedan och släpper gadgeten på önskad plats. Du kan också flytta en gadget med hjälp av tangentbordet. Markera gadgeten genom att klicka på gadgetens namnlist och använd sedan CTRL och piltangenterna för att flytta gadgeten.

#### Ta bort gadgetar

- 1. Om du vill ta bort en gadget väljer du **Ta bort** på menyn i gadgetens övre högra hörn, eller också väljer du symbolen **Ta bort** i gadgetens övre högra hörn.
- 2. Gadgeten tas bort från din dashboard. Om du vill återställa gadgeten igen klickar du på länken Ångra i bekräftelsemeddelandet som visas överst på din dashboard.

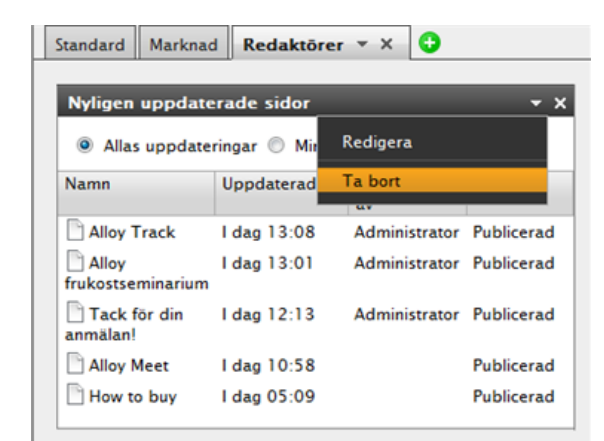

#### Fördefinierade gadgetar

I en standardinstallation av EPiServer OnlineCenter ingår följande gadgetar, som exempel på hur gadgetar kan användas i OnlineCenter:

- Formulärvisning för övervakning av aktiviteter i ett formulär, t.ex. en webbomröstning eller ett registreringsformulär.
- Oförändrade sidor visar sidor som inte har ändrats under en angiven tidsperiod.
- Nyligen uppdaterade sidor visar en lista med ändrade sidor; alla sidor eller sidor skapade av dig.
- Snabblänkar för att enkelt skapa tillgängliga länkar på en dashboard.
- Externa länkar ger en översikt över externa länkar på webbplatsen.
- Anteckningar för att lägga till "Post-it"-lappar på en dashboard.
- Statistik för besökargrupp ger en översikt över valda besökargrupper under olika tidsperioder.

#### Gadgeten Formulärvisning

Med gadgeten **Formulärvisning** kan du övervaka aktiviteten för ett specifikt webbformulär, t.ex. en webbomröstning, ett registreringsformulär eller ett kontaktformulär. Den här gadgeten är inte bara avsedd för redaktörer utan för alla som är intresserade av aktiviteter på webbplatsen, t.ex. marknadsförings- och produktionsansvariga.

I **Formulärvisning** visas ett angivet antal av de senaste aktiviteterna, t.ex. de senast avgivna rösterna eller registreringarna via ett formulär. Resultatet av gadgeten **Formulärvisning** kan också visas grafiskt, vilket ger en snabb och lättolkad översikt över formuläraktiviteterna.

Så här lägger du till ett formulär och konfigurerar inställningarna för gadgeten Formulärvisning:

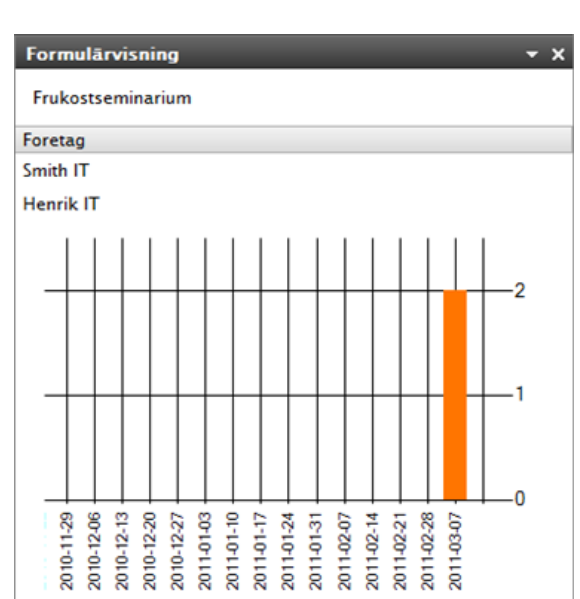

1. Klicka på Redigera i flervalslistan högst upp i gadgetens högra hörn.

2. Välj **Demo-läge** om du vill visa formuläret i ett grafiskt demo-läge. Observera att du måste förbereda en fil för demo-visning av formuläret. Den visas i flervalslistan **Välj formulär**. I en

standardinstallation ingår formulärvisningsexemplet XFormsViewerGadgetDemo.

| Demo-lage                         |                     |
|-----------------------------------|---------------------|
| Välj formulär                     | Frukostseminarium 🔻 |
| Fält att visas                    |                     |
| Namn                              |                     |
| Epost                             |                     |
| Foretag                           |                     |
| Antal                             |                     |
| Intresse                          |                     |
| Antal poster i listan             | 10                  |
| Visa postningsdatum för<br>listan | post i              |
| Diagraminställningar –            |                     |
| Visa diagram                      |                     |
| Diagramperiod                     | Per vecka 🔻         |
| Uppdatera automatiskt             |                     |
| Normalt (var 10 minut) 🔻          |                     |
|                                   |                     |

- 3. Välj ett formulär i flervalslistan **Välj formulär**. Beroende på vilket formulär du väljer visas olika alternativ för fälten som kan inkluderas i formulärvisningen. I det här exemplet valdes ett kontaktformulär med ett namn, en e-postadress och ett meddelande.
- 4. I Visa postningsdatum för post i listan kan du välja att visa datumet för formulärpostningen.
- 5. Ange hur många formulärpostningar som ska visas i fältet Antal objekt att lista.
- 6. Välj Visa diagram för att visa ett diagram över formuläret.
- 7. Välj period för diagrammet i flervalslistan Diagramperiod.
- 8. Välj önskad uppdateringsfrekvens för informationen i flervalslistan **Uppdatera automatiskt**. Den här inställningen bestämmer hur ofta informationen i formulärvisningen uppdateras.
- 9. Välj OK för att spara inställningarna.

#### Gadgeten Aktiviteter

Med gadgeten Aktiviteter får du snabb åtkomst till EPiServer CMS-aktiviteter. Du kan visa aktiviteternas status och skapa nya aktiviteter.

Aktiviteter kan skapas och distribueras direkt från din OnlineCenter-dashboard eller från redigeraläge i EPiServer CMS. När aktiviteter skapas och sparas i EPiServer CMS visas de i gadgeten Aktiviteter på din dashboard. Om du väljer en aktivitetslänk i Aktiviteter växlar du till redigeraläge i EPiServer CMS.

#### Skapa aktiviteter från dashboard

1. Välj Lägg till för att skapa en aktivitet direkt från dashboard.

| Aktiviteter                                    | _                  | <del>-</del> × |
|------------------------------------------------|--------------------|----------------|
| Ämne                                           | Status             | Förfallodatum  |
| Mina utdelade uppgif                           | ter                |                |
| Återkoppling önskas<br>Alloy frukostseminarium | Ny                 | 2011-03-16     |
| Arbeta och publicera sida                      | Ny                 | 2011-03-25     |
|                                                | Skapa i redigerala | ige Lägg till  |

2. I Ämne anger du önskat ämne.

| Ämne                             |      |  |
|----------------------------------|------|--|
| Granska sida                     |      |  |
| Förfallodatum                    |      |  |
| 20110330                         |      |  |
| Beskrivning                      |      |  |
| Granska sida ID                  | 45.  |  |
| Granska sida ID                  | 45.] |  |
| Granska sida ID<br>Tilldela till | 45.] |  |

- 3. Välj ett förfallodatum i fältet Förfallodatum, klicka i fältet och ange sedan ett datum.
- 4. I Beskrivning anger du en beskrivning för aktiviteten.
- 5. I **Tilldela uppgift till** väljer du en grupp eller en användare i listan som du vill tilldela aktiviteten.
- 6. I **Status** anger du aktuell status för aktiviteten. Det är också här du uppdaterar statusen för en aktivitet skapad från en dashboard.
- 7. Klicka på OK för att spara aktiviteten.

#### Skapa aktiviteter från redigeraläge i EPiServer CMS

Välj Skapa i redigeraläge i gadgeten Aktiviteter för att skapa en aktivitet i EPiServer CMS. Du växlar då till redigeraläge i EPiServer CMS och ett Åtgärdsfönster öppnas till höger, där du kan välja en sida och skapa en aktivitet. Ange önskad aktivitetsinformation och klicka på Spara.

Aktiviteten läggs till i gadgeten **Aktiviteter** i din OnlineCenter-dashboard. När du klickar på en länk på din dashboard växlar du till redigeraläge i EPiServer CMS.

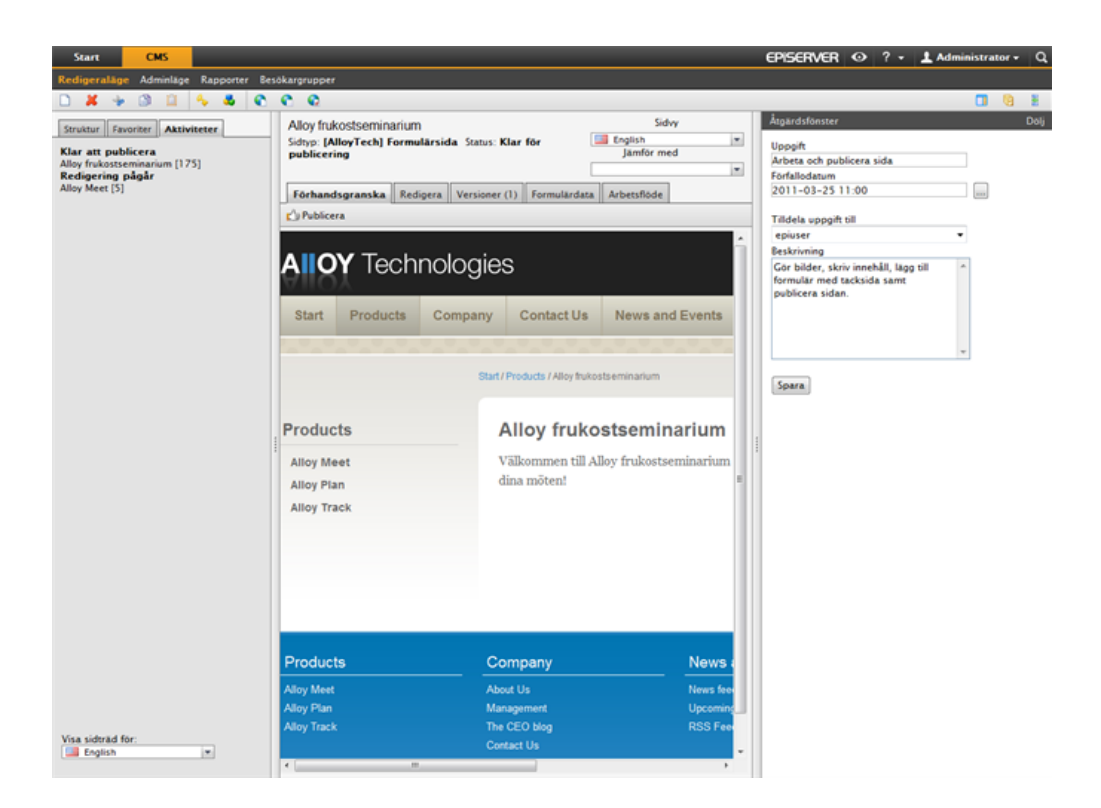

#### Gadgeten Oförändrade sidor

Gadgeten Oförändrade sidor ger en översikt över sidor som inte har ändrats under en viss tidsperiod.

Det här ger dig en möjlighet att följa upp innehåll på sidor som kan behöva granskas. Varje sida visas i listan med namn, datum när den senast uppdaterades, vem som uppdaterade sidan och aktuell sidstatus.

#### Konfigurera oförändrade sidor

När du konfigurerar gadgeten **Oförändrade sidor** kan du välja hur många objekt som ska visas i listan. Du kan också ange önskad tidsperiod (i månader) för de oförändrade sidor som ska visas i listan. Välj **Sortera fallande** om du vill sortera sidorna i listan.

| Oförändrade sidor                                                              | <del>-</del> x |
|--------------------------------------------------------------------------------|----------------|
| Inställningar<br>Antal objekt att lista<br>Antal månader<br>买 Sortera fallande | 10 <b>-</b>    |
|                                                                                | OK Avbryt      |

#### Gadgeten Nyligen uppdaterade sidor

Gadgeten Nyligen uppdaterade sidor ger en översikt över nyligen uppdaterade sidor på webbplatsen.

Du kan välja att visa alla ändringar eller enbart ändringar gjorda av dig. Listan med ändrade sidor visar sidnamn, ändringsdatum, vem som ändrade sidan samt sidans aktuella status.

| Nyligen uppdat                             | erade sidor |                  | <del>-</del> × |
|--------------------------------------------|-------------|------------------|----------------|
| 💿 Allas uppdateringar 🔘 Mina uppdateringar |             |                  |                |
| Namn                                       | Uppdaterad  | Uppdaterad<br>av | Status         |
| Alloy Track                                | I dag 13:08 | Administrator    | Publicerad     |
| Alloy<br>frukostseminarium                 | l dag 13:01 | Administrator    | Publicerad     |
| Tack för din anmälan!                      | I dag 12:13 | Administrator    | Publicerad     |
| Alloy Meet                                 | l dag 10:58 |                  | Publicerad     |
| How to buy                                 | l dag 05:09 |                  | Publicerad     |

#### Gadgeten Snabblänkar

Gadgeten Snabblänkar ger enkel åtkomst till viktiga länkar.

Du kan lägga till egna länkar i gadgeten Snabblänkar som ska visas på din dashboard.

Lägga till Snabblänkar

| - x |
|-----|
|     |
|     |
|     |
|     |
|     |

Om du vill lägga till länkar i en nyskapad **Snabblänkar**-gadget klickar du på **Hantera länkar**. Du kan lägga till nya länkar i en befintlig **Snabblänkar**-gadget genom att öppna gadgeten för redigering och sedan klicka på **Lägg till länk**. Ange en titel i fältet **Titel** en en URL för länken i fältet **URL**.

| nabblānkar  | -                               |
|-------------|---------------------------------|
| Inställning | ar                              |
| ▼ Snabbpu   | blicering                       |
| Create      | news item                       |
| Mina lānka  | ır                              |
| Titel       | Webadress                       |
| EPiServer W | orld http://world.episerver.com |
| Ny länk     |                                 |
|             |                                 |
|             | OK Aubert                       |

#### Gadgeten RSS Läsare

Gadgeten **RSS Läsare** är ett bra exempel på hur du kan använda gadgetar för att visa en RSS-källa på en dashboard.

Gadgeten visar det senaste flödet från den RSS-källa du väljer. Du kan definiera hur många flöden som ska visas i gadgeten.

#### Konfigurera gadgeten RSS Läsare

| ISS-läsare                                                                                                    | ÷             |
|----------------------------------------------------------------------------------------------------|---------------|
| EPiServer World RSS Feed!                                                                                                    |               |
| An EPiServer developer's introduction to the Umbraco Document API<br>2011-03-11 11:02                                                                                                    | I             |
| When working with EPServer we're used to having a single class to work with (if not u:<br>PageTypeBuilder), the PageData class. At first glance it's equivalent in Umbraco is the<br>Document class, but after looking closer you'll see that there is on   | sing          |
| Include ACL during Import, Mirroring and Copy                                                                                                    |               |
| 2011-03-10 09:36                                                                                                    |               |
| Technorati Tags: EPIServer CMS 5 , EPIServer CMS6R2 , Mirroring , Import/Export Th<br>standard behavior for Copy, Import and Mirroring is that the AccessControlList (ACL) i<br>inherited from destination page. However the original ACL that the page had | t<br>is       |
| Preventing EPiServer serving cached mark up in development enviro                                                                                                    | nments        |
| Vanited to write this post to describe how to fix a problem that I don't think I'm alon<br>experiencing. When working in a development environment EPServer can appear to<br>cached mark up even though the file has been changed or even the               | e in<br>Jerve |

När du konfigurerar gadgeten **RSS Läsare** anger du URL:en till den RSS-källa du väljer. Definiera hur många flödesobjekt som ska visas och ange en rubrik för RSS-källan. Klicka på **Hämta titel från källan** om du vill använda källans standardrubrik. Klicka på **OK** för att spara gadgeten RSS Läsare. Om du vill kan du skapa flera RSS Läsare-gadgetar.

| RSS-lāsare              | - x                       |
|-------------------------|---------------------------|
| Inställningar           |                           |
| URL                     |                           |
| http://world.episerve   | er.com/en/Blogs/?fee      |
| Antal poster att visa   | 3                         |
| Titel                   | EPiServer World RSS Feed! |
| Hämta titel från källar | 1                         |
|                         |                           |
|                         | OK Avbryt                 |

#### Gadgeten Externa länkar

Med gadgeten Externa länkar får du en översikt över externa länkar på en webbplats.

Det här är användbart om du vill veta vilka externa webbplatser du refererar till från din webbplats.

#### Lägga till externa länkar

| Externa länkar      | - ×          |
|---------------------|--------------|
| Webb-adress         | Antal länkar |
| world.episerver.com | 1            |
| Objekt: 1 - 1 av 1  |              |
|                     |              |

När du lägger till externa länkar kan du välja hur många länkar som ska visas i listan. Listan visar antalet länkar för varje webbadress. Du kan också visa en mer detaljerad lista genom att välja **Visa detaljer**. Det här alternativet visar den fullständiga URL:en för varje länk.

| III Vice detalier      |      |  |
|------------------------|------|--|
| Antal objekt att visas | 20 👻 |  |

#### Gadgeten Anteckningar

Med gadgeten **Anteckningar** kan du skapa "Post-it"-lappar med viktig information som kan placeras på en dashboard.

När du har lagt till gadgeten Anteckningar på en dashboard kan ange text direkt i anteckningsområdet. Du kan också anpassa utseendet för gadgeten Anteckningar.

Anpassa gadgeten Anteckningar

| Anteckningar                                   | - x    |
|------------------------------------------------|--------|
| Publicera anmälningsformulär för frukostsemina | arium! |

Du kan anpassa gadgeten Anteckningar genom att:

- Ändra textstorleken genom att välja en storlek i fältet Textstorlek.
- Välja en bakgrundsfärg i fältet Bakgrundsfärg.

| Anteckningar                 | <b>~</b> ×          |
|------------------------------|---------------------|
| Inställningar<br>Textstorlek | Normal              |
| Bakgrundstarg                | Rosa 💌<br>OK Avbryt |

#### Gadgeten Statistik för besökargrupp

I EPiServer OnlineCenter kan du lägga till gadgeten **Statistik för besökargrupp** för att visa statistik om vilka besökargrupper som visar personaliserat innehåll. Som standard beräknas statistiken bara en gång per session för varje besökargrupp.

Du kan använda den här gadgeten i EPiServer OnlineCenter samt i din iPhone eller iPad. Mer information finns på EPiServer Mobile Center.

Du kan välja vilka besökargrupper du vill visa statistik för. Mer information finns i Lägga till besökargrupp.

Så här lägger du till Statistik för besökargrupp:

- 1. I avsnittet Statistikvy väljer du hur statistik ska visas i följande vyer:
  - Besök stapeldiagram. Visar statistik för besök i stapeldiagram.
  - **Besök linjediagram**. Visar statistik för besök i linjediagram. Använd det här alternativet om du vill visa statistik för enbart en besökargrupp.
  - Totalt antal besök cirkeldiagram. Visar total statistik för besök i ett cirkeldiagram.

| Statistikvy        |                                |
|--------------------|--------------------------------|
| Diagram av         | Besök – raddiagram 💌           |
| Visa statistik för | besökargrupper                 |
| Välj alla   Avmark | tera alla                      |
| Always on          |                                |
| Always on - K      | opia                           |
| Always on - K      | opia – Kopia                   |
| Always on - K      | opia – Kopia – Kopia           |
| Always on - K      | opia – Kopia – Kopia – Kopia   |
| Always on - K      | opia – Kopia – Kopia – Kopia – |
| Kopia              |                                |
| From Sweden        |                                |
| From the UK        |                                |
| lob Seeker         |                                |
|                    |                                |
|                    |                                |
| Ny Potential Cust  | omer                           |
| Ny Potential Cust  | omer                           |
| Potential Cust     | omer                           |

- 2. I avsnittet Visa statistik för besökargrupper väljer du de besökargrupper du vill inkludera i statistiken. Du kan också använda knapparna Markera alla rader och Avmarkera alla rader.
- 3. När du är färdig klickar du på OK.

#### Statistikdiagram

I Diagram efter använder du knapparna för att visa statistik i följande diagram:

- Dag. Visar statistik för besökargrupper som matchar den senaste dagen.
- Månad. Visar statistik för besökargrupper som matchar den senaste månaden.
- År. Visar statistik för besökargrupper som matchar det senaste året.
- Senom att klicka på ikonen Välj datumintervall kan du välja start- och slutdatum för statistikintervallet.

# Snabbpublicering

Många EPiServer CMS-webbplatser innehåller hundratals sidor vilket ofta gör det besvärligt för ovana användare att välja rätt sidtyp på rätt plats, när de skapar sidor i trädstrukturen. Med **Snabbpublicering** är det enklare för EPiServer CMS-användare att skapa återkommande objekt, t.ex. nyheter och bloggposter. Konfigurerbara inställningar garanterar att sidorna sparas på rätt plats och att t.ex. bilder får rätt alternativ text.

Snabbpublicering är särskilt lämpligt för användare som inte använder EPiServer CMS regelbundet, men som då och då behöver publicera information. Snabbpublicering är enkelt att tillämpa på en webbplats. Mer information om hur du gör finns i den tekniska dokumentationen för EPiServer CMS.

I en standardinstallation av EPiServer CMS ingår följande färdiga exempel på snabbpublicering:

- Skapa nyhet
- Nytt blogginlägg
- Lägg till daglig uppdatering

Dessa fördefinierade inställningar är tillgängliga i **OnlineCenter** när du skapar en **Snabblänkar**-gadget, men du måste konfigurera din webbplats för att visa dem. Mer information om den här konfigurationen finns i den tekniska dokumentationen för EPiServer CMS.

| Inställningar        |                            |
|----------------------|----------------------------|
| ▼ Snabbpublic        | ering                      |
| Create news          | item                       |
| Mina lānkar<br>Titel | Webadress                  |
| EPiSenver World      | http://world.episerver.com |
| criberver world      |                            |
| Ny länk              |                            |

Det kan också finnas andra inställningar på din webbplats, beroende på vad som är implementerat.

# Skapa nyheter

**Skapa nyhet** hjälper användaren att skapa en nyhet. Nyheten skapas automatiskt på rätt plats i trädstrukturen och baseras på rätt sidtyp.

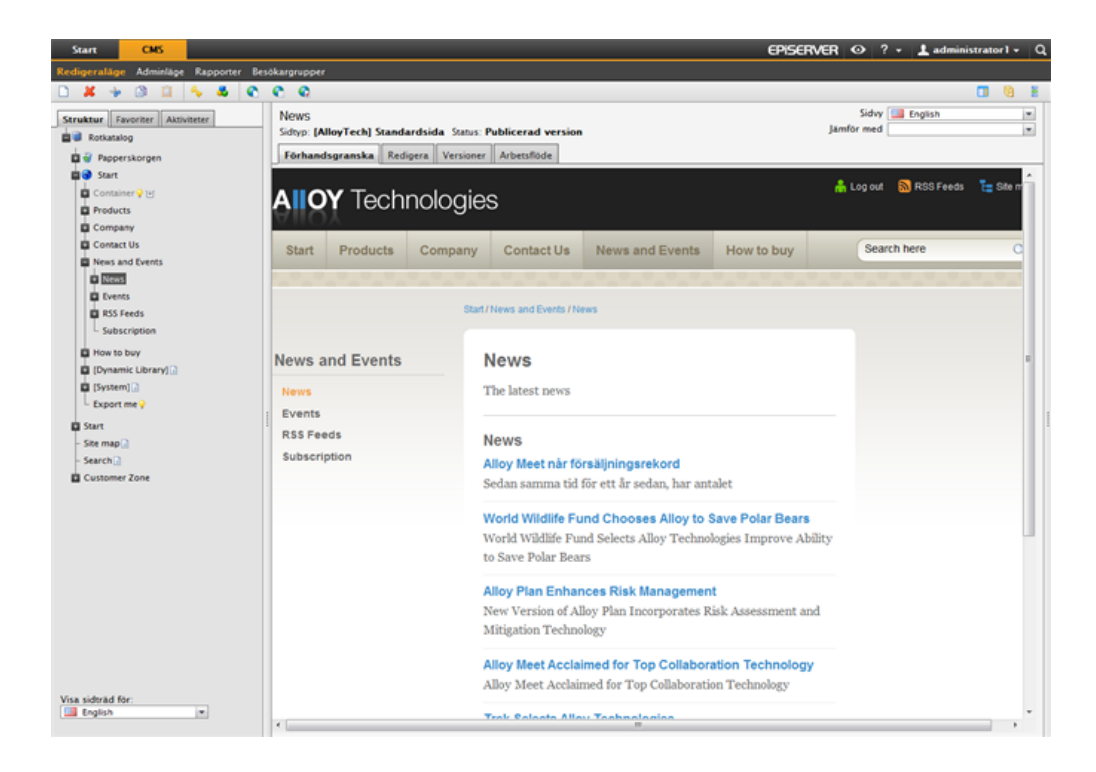

Så här skapar du en nyhet med Skapa nyhet:

- 1. Välj Skapa nyhet under Snabblänkar-gadgeten på din dashboard.
- Skapa nyheten, ange ett namn i fältet Namn, ange en introduktion i fältet Introduktion och sedan innehållet i fältet Primärt innehåll.
- Välj Spara och publicera om du vill publicera nyheten. Genom att välja Spara och visa kan du också välja att spara och visa nyheten innan du publicerar den.

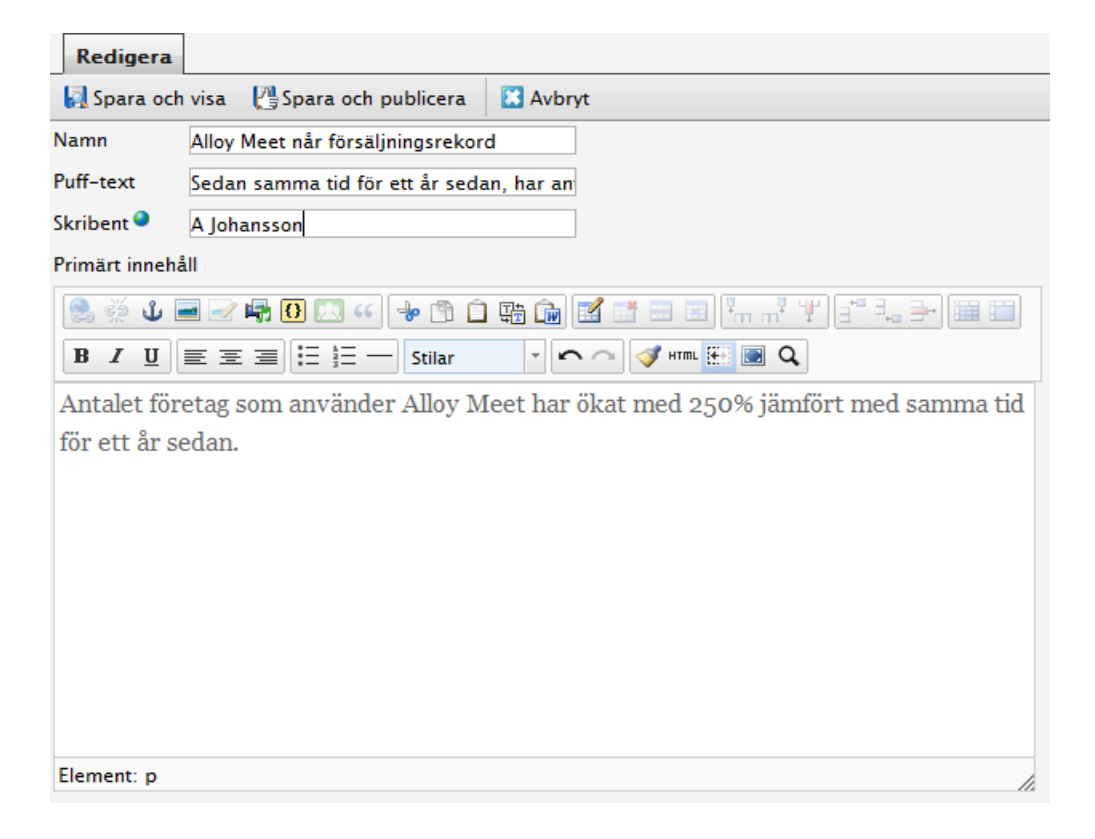

# Nytt blogginlägg

**Nytt blogginlägg** hjälper användaren att skapa ett blogginlägg. Blogginlägget skapas automatiskt på rätt plats i trädstrukturen och baseras på rätt sidtyp.

Så här skapar du ett nytt blogginlägg:

- 1. Välj Nytt blogginlägg under Snabblänkar-gadgeten på din dashboard.
- 2. Skapa blogginlägget, ange ett namn för inlägget i fältet **Namn** och innehållet i fältet **Primärt** innehåll.
- 3. Välj **Spara och publicera** om du vill publicera blogginlägget. Genom att välja **Spara och visa** kan du också välja att spara och visa blogginlägget innan du publicerar det.

# Lägg till daglig uppdatering

Lägg till daglig uppdatering hjälper användaren att skapa en daglig uppdatering. Den dagliga uppdateringen skapas automatiskt på rätt plats i trädstrukturen och baseras på rätt sidtyp.

Så här skapar du en nyhet med Lägg till daglig uppdatering:

- 1. Välj Lägg till daglig uppdatering under Snabblänkar-gadgeten på din dashboard.
- 2. Skapa den dagliga uppdateringen, ange ett namn i fältet **Namn** och innehållet i fältet **Primärt** innehåll.
- 3. Välj **Spara och publicera** om du vill publicera blogginlägget. Genom att välja **Spara och visa** kan du också välja att spara och visa blogginlägget innan du publicerar det.